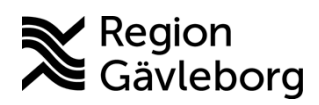

# Versionsnyheter LabCenter 5.21

LabCenter uppgraderas till version 5.21 mellan 3-5 september 2021. Uppgradering sker från version 5.12 så denna information innehåller versionsnyheter från versionerna 5.13 till 5.21.

# Fliken "Kollihantering" har bytt benämning till "Avgångsregistrering"

| CGM ANALYTIX LabCenter   | [ Helena Bergman ]       |                        |
|--------------------------|--------------------------|------------------------|
| Arkiv Redigera Etiketter | Hjälp                    |                        |
| 🏷 Provtagning 📝 Result   | at 🖣 Avgångsregistrering |                        |
| Mottagande lab           |                          |                        |
| < Alla >                 |                          | Markera/avmarkera alla |
|                          |                          |                        |

# Fliken "Provtagning"

#### Anpassning utifrån Patientdatalagen och GDPR

I Sökrutan har *Endast egna beställningar* ersatts av *Min vårdgivare* och *Andra vårdgivare*.

| Provtagning    | Resultat | 🚚 Avgångsregistrerin | g                 |
|----------------|----------|----------------------|-------------------|
| Sök            |          |                      |                   |
| Personnummer   | $\sim$ 1 | 9 121212 1212        | C                 |
| Min vårdgivare |          | Andra vårdgivare     | Visa även utförda |

Vid byte av flik från resultatflik eller avgångsregistreringsflik till provtagningsflik måste man med anledning av ovanstående uppdatera för att beställningarna ska visas igen.

#### Min vårdgivare

Min vårdgivare är endast möjlig att bocka i när det finns beställningar från andra hälsocentraler tillhörande samma vårdgivare som ditt hemmalab. Rutan markeras för att ta fram beställningar från andra enheter inom samma vårdgivare.

Exempel:

Patienten kommer till Valbo Din hälsocentral för att ta prover beställda från Hudiksvall Din hälsocentral. Båda enheterna tillhör vårdgivare Region Gävleborg. Användaren har Valbo HC som hemmalab i LabCenter.

1. För att ta fram beställningen bocka i rutan för **Min vårdgivare** och **uppdatera** 

|   | 🌯 Provtagning 🔽 | 🖁 Result | at 🖪 Avgångsregistrering | 3                 |                         |
|---|-----------------|----------|--------------------------|-------------------|-------------------------|
|   | Sök             |          |                          |                   | Vald patient            |
|   | Personnummer    | $\sim$   | 19 121212 1212           | 2 😰               | 19 121212 1212          |
| 1 | Min vårdgivare  |          | Andra vårdgivare         | Visa även utförda | Krank, Kari Oskar (Man) |

2. Beställningar från andra enheter tillhörande vårdgivaren visas

| Provtagning    | 🔏 Resultat 🛛 🦸 | Avgångsregistrering |                   |              |                                   |           |   |
|----------------|----------------|---------------------|-------------------|--------------|-----------------------------------|-----------|---|
| Sök            |                |                     |                   | Vald         | patient                           |           |   |
| Personnummer   | ~ 19 13        | 21212 1212          | 2                 | 19 1<br>Kran | 121212 1212<br>k Karl Oskar (Man) |           |   |
| Min vårdgivare | Ar             | ndra vårdgivare     | Visa även utförda | i din        | ing name of and                   | ,         |   |
| Beställning    |                |                     |                   |              |                                   |           |   |
| Extern RID     | RID            | Planerad provt 🗸    | Beställare        |              | Beställarkod                      | Prioritet | V |
| 7580           | 38793895       | 2021-06-29          | Hudiksvall HC     |              | 4DPMO                             | Rutin     |   |
| 7576           | 38793891       | 2021-06-29          | Hudiksvall HC     |              | 4DPMO                             | Rutin     |   |
| 7575           | 38793890       | 2021-06-21          | Valbo HC          |              | 1DVB                              | Rutin     |   |
| 7570           | 38793885       | 2021-06-18          | Valbo HC          |              | 1DVB                              | Rutin     |   |
|                |                |                     |                   |              |                                   |           |   |

#### Andra vårdgivare

Andra vårdgivare är endast aktiv att kunna bocka i när det finns beställningar från hälsocentraler som tillhör andra vårdgivare.

Rutan markeras för att ta fram beställningar från andra enheter tillhörande andra vårdgivare.

Exempel:

Patienten kommer till Valbo Din hälsocentral för att ta prover beställda från Aleris Bollnäs hälsocentral. Enhet Valbo HC tillhör vårdgivare Region Gävleborg och Aleris Bollnäs HC tillhör vårdgivare Aleris sjukvård AB. Användaren har Valbo HC som hemmalab i LabCenter.

- 1. För att ta fram beställningen bocka i rutan för Andra vårdgivare
- 2. Samtyckedialog visas, välj **Personligt samtycke** eller **Nödsituation** och klicka på **OK**
- 3. Klicka på Uppdatera

| *        | Provtagning                          | 🔏 Resultat 🛛 🦸                          | <b>⊒</b> Avç    | ångsregistrering                                                                                                    |           |
|----------|--------------------------------------|-----------------------------------------|-----------------|----------------------------------------------------------------------------------------------------|-----------|
| Sö<br>Pe | k<br>ersonnummer<br>] Min vårdgivare | <ul><li>✓ 19 1</li><li>1 ✓ Ar</li></ul> | 21212<br>ndra \ | 1212     3     Vald patient       19     121212     121212       Årdgivare     Visa även utförda     Visa även utförda                                 |           |
| Be       | eställning                           |                                         | 2               |                                                                                                    |           |
|          | Extern RID                           | RID                                     | <b>_</b>        | Atkomst annan vardgivare 19 121212121212 KARL USKAR KRAINK                                                                                             | Prioritet |
| ۲        | 7580                                 | 38793895                                | 20              | Personlint samtycke                                                                                                    | Rutin     |
|          | 7576                                 | 38793891                                | 20              | Patienten samtycker till att jag tar del av information hos andra vårdgivare.                                                                          | Rutin     |
|          | 7568                                 | 38793880                                | 20              |                                                                                                    | Rutin     |
|          | 7540                                 | 38793864                                | 20              | ○ Nödsituation                                                                                                    | Rutin     |
|          | 7518                                 | 38793855                                | 21              | Det föreligger fara för patientens liv eller allvarlig risk för dennes hälsa och<br>patientens samtycke kan inte inhämtas enlint SES 2008/355 6 kan 48 | Rutin     |
|          | 7498                                 | 38793843                                | 20              | paronikona aunikyoko kan niko ninanikaa oringi, on 5 2000,555 0 Kapi 43.                                                                               | Rutin     |
| -        | 148733949                            | 38522444                                | 20              |                                                                                                    | Rutin     |
| _        | 4                                    |                                         |                 | OK Avbryt                                                                                                    |           |

4. Beställningar från enheter tillhörande andra vårdgivaren visas

|   | 2  | Provtagning      | 🖉 Resultat   | Avgångsregistrering |                   |                                     |           |
|---|----|------------------|--------------|---------------------|-------------------|-------------------------------------|-----------|
| ſ | Sö | k                |              |                     | Va                | ld patient                          |           |
|   | Pe | ersonnummer      | ~ 19         | 121212 1212         | 19<br>Kr          | 121212 1212<br>ank Karl Oskar (Man) |           |
|   |    | ] Min vårdgivare | $\checkmark$ | Andra vårdgivare    | Visa även utförda | anky Karr Oskar (Harry              |           |
|   | Be | eställning       |              |                     |                   |                                     |           |
|   |    | Extern RID       | RID          | Planerad provta 🗸   | Beställare        | Beställarkod                        | Prioritet |
|   | Þ  | 7580             | 38793895     | 2021-06-29          | PMO Test          | 4DPMO                               | Rutin     |
|   |    | 7576             | 38793891     | 2021-06-29          | Valbo HC          | 4DPMO                               | Rutin     |
|   |    | 7568             | 38793880     | 2021-06-08          | Valbo HC          | 4DPMO                               | Rutin     |
|   |    | 7540             | 38793864     | 2021-05-27          | PK Mott PMO Test  | 4DPMOPK                             | Rutin     |
|   |    | 7518             | 38793855     | 2021-05-26          | PMO Test          | 4DPMO                               | Rutin     |
|   |    | 7498             | 38793843     | 2021-05-21          | Valbo HC          | 4DPMO                               | Rutin     |
|   |    | 148733949        | 38522444     | 2020-05-05          | Aleris Bollnäs HC | 6DBO                                | Rutin     |

## Ändra provtagare och provtagningsdatum/tid

Det är nu möjligt att ändra provtagare och datum/tid på flera prov samtidigt på en remiss.

Ändra provtagare

- 1. Markera de rader som provtagare ska ändras för
- 2. Högerklicka och välj Ändra provtagare

| Pro | Prov                                             |                   |            |                  |                        |           |  |
|-----|--------------------------------------------------|-------------------|------------|------------------|------------------------|-----------|--|
|     | 🗌 Välj alla prov för provtagning/etikettutskrift |                   |            |                  |                        |           |  |
|     | ProvID                                           | Provtagningsdatum |            | Tid              | Provkärl               | Primärrör |  |
|     | 3879390397                                       | 2021-07-20        |            | 14:53            | Na-Citratrör till B-SR | SR_L      |  |
|     | 3879390398                                       | 2021-07-20        |            | 14:53            | Övrigt provrör         | PNA_L     |  |
| Þ   | 3879390396                                       | 2021-07-20        |            | 14:53            | Urinrör                | URT I     |  |
|     |                                                  |                   | Redigera l | completterande u | ppgifter (provnivå)    |           |  |
|     | Ändra provtagare                                 |                   |            |                  |                        |           |  |
|     | Ändra provdatum/provtid                          |                   |            |                  |                        |           |  |

3. Ange anv.namn, för- eller efternamn för att filtrera bland provtagarna

| _ | Signatur           | Namp                             | <br> |  |
|---|--------------------|----------------------------------|------|--|
| Þ | CB39733            | Catarina Bergman                 | <br> |  |
|   | EP 12049           | Bergman Emma                     |      |  |
|   | GB05617            | Gunilla Bergman                  |      |  |
|   | HB37601            | Helena Bergman                   |      |  |
|   | IB43690            | Ida J Bergman                    |      |  |
|   | LB12334            | Leila Bergman                    |      |  |
|   | MB35651            | Mattias Bergman                  |      |  |
|   | SB26151            | Sanne Bergman                    |      |  |
|   | MB35651<br>SB26151 | Mattias Bergman<br>Sanne Bergman |      |  |

4. Markera rätt provtagare och klicka på Ändra

| _ | Signatur | Namn             |  |  |
|---|----------|------------------|--|--|
|   | CB39733  | Catarina Bergman |  |  |
|   | EP 12049 | Bergman Emma     |  |  |
|   | GB05617  | Gunilla Bergman  |  |  |
| Þ | HB37601  | Helena Bergman   |  |  |
|   | IB43690  | Ida J Bergman    |  |  |
|   | LB12334  | Leila Bergman    |  |  |
|   | MB35651  | Mattias Bergman  |  |  |
|   | SB26151  | Sanne Bergman    |  |  |
|   |          |                  |  |  |

Ändra provtagningsdatum/tid

- 1. Markera de rader som provtagare ska ändras för
- 2. Högerklicka och välj Ändra provdatum/provtid

| Ändra provdatum/provtid |  |
|-------------------------|--|
|-------------------------|--|

| Datum      | Tid     |
|------------|---------|
| 2021-07-20 | 15:25 🚖 |
|            |         |

3. Ändra datum och/eller tid och klicka på Välj

| Ändra provdatum/provtid |                 |
|-------------------------|-----------------|
| Datum                   | Tid             |
| 2021-07-13              | 00. <u>00</u> 🗸 |
|                         |                 |
|                         |                 |
|                         |                 |
|                         |                 |
| Välj                    | Avbryt          |

#### Dialogruta som varnar när beställning delas

När en beställning innehåller flera olika provkärl och inte alla markeras för provtagning samtidigt visas en dialogruta med texten *Alla prov är inte markerade*. *Vill du dela beställningen?* 

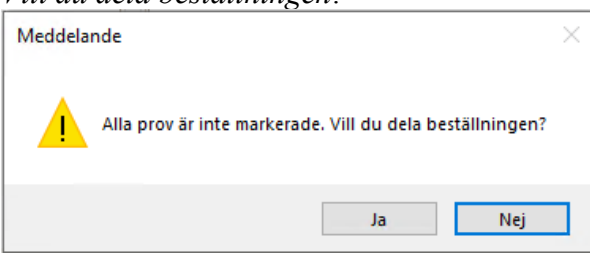

# Dialogruta som varnar när etikett är utskriven men provtagning inte är utförd

Systemet kontrollerar om provtagning registrerats på beställningar som etiketter skrivits ut för vid byte av flik, framsökning av ny patient, nedstängning av LabCenter. Är inte provtagning registrerad visas då varningsdialog med texten *Provtagning ej utförd. Vill du fortsätta?* 

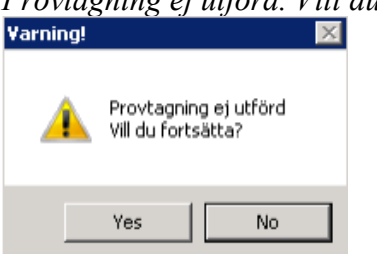

## Provtagning avbryts om beställningen innehåller en inaktiv analys

Om en beställning innehåller en analys som hunnit inaktiveras från det att beställningen skapats till provtagningen sker så visas dialog om att analysen måste tas bort innan provtagningen kan genomföras. Dialog med texten OBS! Analysen B-Bly är inte aktiv. Analysen måste tas bort för att Provtagning ska kunna utföras. Provtagning avbryts!

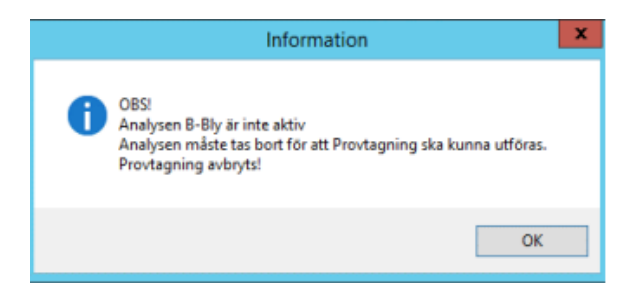

#### Borttagning av analys görs i rutan **Analys** Högerklicka på analysen och välj *Ta bort analys*

| Analys |                   |            |                                      |                          |                     |   |              |
|--------|-------------------|------------|--------------------------------------|--------------------------|---------------------|---|--------------|
|        | Analys            | ProvID     |                                      | Profil                   | Ansvarig provtagare |   | Mott. labkod |
|        | B-Hemoglobin, PNA | 3879390498 |                                      |                          | HB37601             |   | 4DPMOLAB     |
| Þ      | B-SR, PNA         | 3879390497 |                                      |                          | HB37601             |   | 4DPMOLAB     |
|        |                   |            | Lägg till analys/profil/undersökning |                          |                     | , |              |
|        |                   |            | ٦                                    | la bort analys           |                     |   |              |
|        |                   |            | F                                    | Redigera analyskommentar |                     |   |              |
|        |                   |            | 1                                    | la bort ersättande an    | alyskommentar       |   |              |

# Fliken "Resultat"

#### Nya kortkommandon

Kortkommandon för att hoppa mellan rutan remiss och analys

Alt+N - remiss till analys (första tomma resultatfältet)

Alt+B – analys till remiss

Bläddra mellan remisser/analyser med pil upp/pil ner

#### Ny kolumn "Provtagningsdatum"

I rutan Analys har kolumnen "Provtagningsdatum" tillkommit.

| Г | Väli alla analyser med n | esuite | t för ockännar | de       |
|---|--------------------------|--------|----------------|----------|
|   | , raj ara analyzar mouri |        |                |          |
|   |                          |        |                |          |
|   | Provtagningsdatum        | *      | Analys         | Resultat |

## Förändringar provtagningsunderlag

- Generellt större tecken
- Remittent tillagd; förnamn och efternamn
- Beställningsdatum
- Patient: personnummer under streckkoden och namn med gemener och versaler
- Övrig information
- Streckkod ProvID
- Sida inklusive totalt antal

Provtagningsunderlag

| Beställare:<br>Remittent:<br>RID:<br>Utf.lab:<br>Beställningsdatum:                                              | Tidahoim VC<br>Pla Alving<br>00013787<br>VC Lab<br>2020-01-28 |                          | 19 1212121<br>Tore Tes        | 19 121212 1212<br>Tore Testsson |           |  |
|----------------------------------------------------------------------------------------------------|---------------------------------------------------------------|--------------------------|-------------------------------|---------------------------------|-----------|--|
| Övrig information:<br>Fyra analyser beställt/Pic<br>Testfall 4: Lokala analys<br>Datum (0001378753): 2<br>ProviD | a<br>er med kommentar oc<br>020-01-29<br>Provtagning          | h olika provta<br>Analys | igningstillfällen<br>Recultat | Ref. Interv. Enhet              | Kommentar |  |

| 00013794.2 | 2020-01-29<br>00:00 | B-Hemoplobh<br>(PNA) | 134-170   | 9/L      |
|------------|---------------------|----------------------|-----------|----------|
|            | 2020-01-29<br>00:00 | B-Trambocyter        | 145-348   | 10(9)L   |
|            | 2020-01-29          | 8-EVF                | 0,39-0,50 | fraktion |

## **PMO**

#### Sökning analys

Vid sökning av analys så visas samma analys flera gånger om analysen finns i flera grupper.

T.ex. vid sökning av hemoglobin så visas 18 resultat men egentligen är det 4 olika analyser som finns:

B-Hemoglobin, PNA

U-Hemoglobin, PNA

B-Hemoglobin

U-Hemoglobin

Är det *B-Hemoglobin* du ska beställa så spelar det ingen roll vilken av analyserna som heter *B-Hemoglobin* du väljer.

| Ny labbeställning         Avbryt       Spara       Signera       Lägg till beställning       Beställning         Analyser       Anamnes, medicinering m.m.       Kopia till         Laboratorium:       Lab Testens Hc       Pr         Beställare:       Bergman Helena       Ko         Svarsmottagare:       Bergman Helena       Ko         Analyser och undersökningar       Grupper         Provmaterial:       Inget urval       Ko         Kategori:       Inget urval       Sök:         B-Hemoglobin, PNA       U       Sök:         B-Hemoglobin, PNA       U       Sök:         B-Hemoglobin, PNA       B       So         B-Hemoglobin, PNA       B       So         B-Hemoglobin, PNA       B       So         B-Hemoglobin, PNA       B       So         B-Hemoglobin       B       So         B-Hemoglobin, PNA       B       So         B-Hemoglobin, PNA       B       So         B-Hemoglobin, PNA       B       So         B-Hemoglobin, PNA       B       So         B-Hemoglobin, PNA       B       So         B-Hemoglobin, PNA       B       So         B-Hemoglobin <th>g</th>                                                                                                    | g                 |  |  |  |  |  |  |
|----------------------------------------------------------------------------------------------------|-------------------|--|--|--|--|--|--|
| Avbryt       Spara       Signera       Lägg till beställning       Beställning         Analyser       Anamnes, medicinering m.m.       Kopia till         Laboratorium:       Lab Testens Hc       Pr         Beställare:       Bergman Helena       Ko         Svarsmottagare:       Bergman Helena       Ko         Analyser och undersökningar       Grupper         Provmaterial:       Inget urval       Ko         Sök:       hemo       >         B-Hemoglobin, PNA       B          B-Hemoglobin, PNA       B          B-Hemoglobin       B          B-Hemoglobin       B          B-Hemoglobin       B          B-Hemoglobin       B          B-Hemoglobin       B          B-Hemoglobin       B          B-Hemoglobin       B          B-Hemoglobin       B          B-Hemoglobin       B          B-Hemoglobin       B          B-Hemoglobin       B          B-Hemoglobin       B          B-Hemoglobin       B          B-H                                                                                                    | Ny labbeställning |  |  |  |  |  |  |
| Analyser       Anamnes, medicinering m.m.       Kopia till         Laboratorium:       Lab Testens Hc       Pr         Beställare:       Bergman Helena       Ko         Svarsmottagare:       Bergman Helena       Ko         Analyser och undersökningar       Grupper         Provmaterial:       Inget urval       Kategori:         Sök:       hemo       >         B-Hemoglobin, PNA       B          B-Hemoglobin, PNA       U       >         B-Hemoglobin, PNA       B          B-Hemoglobin, PNA       B          B-Hemoglobin       B          B-Hemoglobin, PNA       U       >         B-Hemoglobin, PNA       B          B-Hemoglobin       B          B-Hemoglobin       B          B-Hemoglobin       B          B-Hemoglobin       B          B-Hemoglobin, PNA       B          B-Hemoglobin, PNA       B          B-Hemoglobin, PNA       B          B-Hemoglobin, PNA       B          B-Hemoglobin, PNA       B          B-Hemoglobin, PNA<                                                                                                    | gsgruppe          |  |  |  |  |  |  |
| Laboratorium: Lab Testens Hc Pr<br>Beställare: Bergman Helena Kc<br>Svarsmottagare: Bergman Helena Kc<br>Svarsmottagare: Bergman Helena Kc<br>Svarsmottagare: Inget urval Kc<br>Kategori: Inget urval K<br>Sök: hemo<br>B-Hemoglobin, PNA B<br>B-Hemoglobin, PNA B<br>B-Hemoglobin B<br>B-Hemoglobin B<br>B-Hemoglobi |                   |  |  |  |  |  |  |
| Laboratorium:       Lab Testens Hc       Pr         Beställare:       Bergman Helena       Ko         Svarsmottagare:       Bergman Helena       Ko         Analyser och undersökningar       Grupper         Provmaterial:       Inget urval       Kategori:         Kategori:       Inget urval       Sök:         B-Hemoglobin, PNA       B       Sök:         B-Hemoglobin, PNA       B       So         B-Hemoglobin, PNA       B       So         B-Hemoglobin, PNA       B       So         B-Hemoglobin, PNA       B       So         B-Hemoglobin, PNA       B       So         B-Hemoglobin       B       So         B-Hemoglobin       B       So         B-Hemoglobin       B       So         B-Hemoglobin       B       So         B-Hemoglobin       B       So         B-Hemoglobin, PNA       B       So         B-Hemoglobin, PNA       B       So         B-Hemoglobin, PNA       B       So         B-Hemoglobin, PNA       B       So         B-Hemoglobin, PNA       B       So         B-Hemoglobin, PNA       B       So                                                                                                    |                   |  |  |  |  |  |  |
| Beställare: Bergman Helena   Svarsmottagare: Bergman Helena   Analyser och undersökningar Grupper   Provmaterial: Inget urval   Kategori: Inget urval   Sök: hemo   B-Hemoglobin, PNA B   U-Hemoglobin, PNA U   B-Hemoglobin, PNA B   B-Hemoglobin B   B-Hemoglobin B   B-Hemoglobin B   B-Hemoglobin B   B-Hemoglobin B   B-Hemoglobin B   B-Hemoglobin B   B-Hemoglobin, PNA B   B-Hemoglobin B   B-Hemoglobin, PNA B   B-Hemoglobin, PNA B                                                                                                    | ioritet:          |  |  |  |  |  |  |
| Svarsmottagare: Bergman Helena   Analyser och undersökningar Grupper   Provmaterial: Inget urval   Kategori: Inget urval   Sök: hemo   B-Hemoglobin, PNA B   U-Hemoglobin, PNA U   B-Hemoglobin B   B-Hemoglobin B   B-Hemoglobin B   B-Hemoglobin B   B-Hemoglobin B   B-Hemoglobin B   B-Hemoglobin B   B-Hemoglobin B   B-Hemoglobin B   B-Hemoglobin, PNA B   B-Hemoglobin B   B-Hemoglobin, PNA B   B-Hemoglobin, PNA B   B-                                                                                                    | mmenta            |  |  |  |  |  |  |
| Svarsmottagare: Bergman Helena   Analyser och undersökningar Grupper   Provmaterial: Inget urval   Kategori: Inget urval   Sök: hemo   B-Hemoglobin, PNA B   U-Hemoglobin, PNA U   B-Hemoglobin B   B-Hemoglobin B                                                                                                    |                   |  |  |  |  |  |  |
| Analyser och undersökningar Grupper   Provmaterial: Inget urval   Kategori: Inget urval   Sök: hemo   B-Hemoglobin, PNA B   U-Hemoglobin, PNA U   B-Hemoglobin, PNA U   B-Hemoglobin B   B-Hemoglobin B   B-Hemoglobin B   B-Hemoglobin B   B-Hemoglobin B   B-Hemoglobin B   B-Hemoglobin B   B-Hemoglobin B   B-Hemoglobin U   B-Hemoglobin B   U-Hemoglobin, PNA B   B-Hemoglobin U   B-Hemoglobin B   B-Hemoglobin B   B-Hemoglobin U   B-Hemoglobin B   B-Hemoglobin B                                                                                                    |                   |  |  |  |  |  |  |
| Provmaterial: Inget urval   Kategori: Inget urval   Sök: hemo   Sök: hemo   B-Hemoglobin, PNA B-Hemoglobin, PNA B-Hemoglobin B-Hemoglobin B-Hemoglobin B-Hemoglobin B-Hemoglobin B-Hemoglobin B-Hemoglobin B-Hemoglobin B-Hemoglobin B-Hemoglobin B-Hemoglobin B-Hemoglobin B-Hemoglobin B B-Hemoglobin B B-Hemoglobin D B-Hemoglobin B B-Hemoglobin B B-Hemoglobin B B-Hemoglobin B B-Hemoglobin B B-Hemoglobin B B-Hemoglobin B B B-Hemoglobin B B B Hemoglobin B B B B B B B B B B B B B B B B B B B B B B B B B B B B B B B B B B B B B B B B B B B B B B B B B B B B B B B B B B B B B B B B B B B B B B B B B B B B B B B B B B B B B B B B B B B B B B B B B B B B B B B B B B B B B B B B B B B B B B B B B B B B B B B B B B B B <pb< p=""> &lt;</pb<>                                                                                                    | Valda ana         |  |  |  |  |  |  |
| Eroomateria:       Inget urval       Inget urval         Kategori:       Inget urval       Image: Urval       Image: Urval         Sök:       hemo       Image: Urval       Image: Urval       Image: Urval         B-Hemoglobin, PNA       B       Image: Urval       Image: Urval <t< td=""><td>۸n</td></t<>                                                                                                    | ۸n                |  |  |  |  |  |  |
| Kategori:       Inget urval         Sök:       hemo         B-Hemoglobin, PNA       B         U-Hemoglobin, PNA       U         B-Hemoglobin       B         B-Hemoglobin       B         B-Hemoglobin       B         B-Hemoglobin       B         B-Hemoglobin       B         B-Hemoglobin       B         B-Hemoglobin       B         B-Hemoglobin       U         B-Hemoglobin, PNA       B         B-Hemoglobin, PNA       B         B-Hemoglobin       B <t< td=""><td></td></t<>                                                                                                    |                   |  |  |  |  |  |  |
| Sök:       hemo         B-Hemoglobin, PNA       B         U-Hemoglobin, PNA       U         B-Hemoglobin       B         B-Hemoglobin       B         B-Hemoglobin, PNA       B         B-Hemoglobin       B         B-Hemoglobin, PNA       B         B-Hemoglobin       U         B-Hemoglobin       B         B-Hemoglobin, PNA       B         B-Hemoglobin, PNA       B         B-Hemoglobin       U         U-Hemoglobin, PNA       B         B-Hemoglobin, PNA       B         B-Hemoglobin       B         B-Hemoglobin       B                                                                                                    |                   |  |  |  |  |  |  |
| B-Hemoglobin, PNA B<br>U-Hemoglobin, PNA U<br>B-Hemoglobin B<br>B-Hemoglobin B<br>B-Hemoglobin B<br>U-Hemoglobin B<br>U-Hemoglobin, PNA B<br>B-Hemoglobin, PNA B<br>B-Hemoglobin U<br>U-Hemoglobin U<br>U-Hemoglobin B<br>B-Hemoglobin, PNA B<br>B-Hemoglobin, PNA B<br>B-Hemoglobin B<br>B-Hemoglobin B<br>B-Hemoglobin B<br>B-Hemoglobin B<br>B-Hemoglobin B                                                                                                    |                   |  |  |  |  |  |  |
| U-Hemoglobin, PNA U<br>B-Hemoglobin PNA U<br>B-Hemoglobin B<br>B-Hemoglobin, PNA B<br>B-Hemoglobin B<br>U-Hemoglobin, PNA B<br>B-Hemoglobin, PNA B<br>B-Hemoglobin B<br>U-Hemoglobin U<br>U-Hemoglobin PNA B<br>B-Hemoglobin, PNA B<br>B-Hemoglobin, PNA B<br>B-Hemoglobin B<br>B-Hemoglobin B<br>B-Hemoglobin B                                                                                                    |                   |  |  |  |  |  |  |
| B-HemoglobinBB-HemoglobinBB-Hemoglobin, PNABB-HemoglobinBU-HemoglobinUB-Hemoglobin, PNABB-Hemoglobin, PNABB-HemoglobinBU-HemoglobinUU-HemoglobinBB-HemoglobinBU-HemoglobinUB-HemoglobinBB-Hemoglobin, PNABB-Hemoglobin, PNABB-Hemoglobin, BBB-HemoglobinBB-HemoglobinBB-HemoglobinB                                                                                                    |                   |  |  |  |  |  |  |
| B-Hemoglobin B<br>B-Hemoglobin, PNA B<br>B-Hemoglobin B<br>U-Hemoglobin U<br>B-Hemoglobin, PNA B<br>B-Hemoglobin, PNA B<br>U-Hemoglobin B<br>U-Hemoglobin, PNA U<br>B-Hemoglobin, PNA B<br>B-Hemoglobin B<br>B-Hemoglobin B                                                                                                    |                   |  |  |  |  |  |  |
| B-Hemoglobin, PNA B<br>B-Hemoglobin B<br>U-Hemoglobin U<br>B-Hemoglobin, PNA B<br>B-Hemoglobin, PNA B<br>B-Hemoglobin B<br>U-Hemoglobin U<br>U-Hemoglobin, PNA U<br>B-Hemoglobin, PNA B<br>B-Hemoglobin B<br>B-Hemoglobin B                                                                                                    |                   |  |  |  |  |  |  |
| B-HemoglobinBU-Hemoglobin, PNABB-Hemoglobin, PNABB-Hemoglobin, PNABU-HemoglobinUU-Hemoglobin, PNAUB-Hemoglobin, PNABB-Hemoglobin, PNABB-Hemoglobin, PNABB-Hemoglobin, PNABB-Hemoglobin, PNABB-Hemoglobin, PNABB-HemoglobinBB-HemoglobinB                                                                                                    |                   |  |  |  |  |  |  |
| U-HemoglobinUB-Hemoglobin, PNABB-Hemoglobin, PNABB-HemoglobinBU-HemoglobinUU-Hemoglobin, PNAUB-Hemoglobin, PNABB-Hemoglobin, PNABB-HemoglobinBB-HemoglobinBB-HemoglobinBB-HemoglobinB                                                                                                    |                   |  |  |  |  |  |  |
| B-Hemoglobin, PNA B<br>B-Hemoglobin, PNA B<br>B-Hemoglobin B<br>U-Hemoglobin U<br>U-Hemoglobin, PNA U<br>B-Hemoglobin, PNA B<br>B-Hemoglobin B<br>B-Hemoglobin B                                                                                                    |                   |  |  |  |  |  |  |
| B-Hemoglobin, PNA B<br>B-Hemoglobin B<br>U-Hemoglobin U<br>U-Hemoglobin, PNA U<br>B-Hemoglobin, PNA B<br>B-Hemoglobin B<br>B-Hemoglobin B                                                                                                    |                   |  |  |  |  |  |  |
| B-Hemoglobin B<br>U-Hemoglobin U<br>U-Hemoglobin, PNA U<br>B-Hemoglobin, PNA B<br>B-Hemoglobin B<br>B-Hemoglobin B                                                                                                    |                   |  |  |  |  |  |  |
| U-Hemoglobin U<br>U-Hemoglobin, PNA U<br>B-Hemoglobin, PNA B<br>B-Hemoglobin B<br>B-Hemoglobin B                                                                                                    |                   |  |  |  |  |  |  |
| U-Hemoglobin, PNA U<br>B-Hemoglobin, PNA B<br>B-Hemoglobin B<br>B-Hemoglobin B                                                                                                    |                   |  |  |  |  |  |  |
| B-Hemoglobin, PNA B<br>B-Hemoglobin B<br>B-Hemoglobin B                                                                                                    |                   |  |  |  |  |  |  |
| B-Hemoglobin B<br>B-Hemoglobin B                                                                                                    |                   |  |  |  |  |  |  |
| B-Hemoglobin B                                                                                                    |                   |  |  |  |  |  |  |
|                                                                                                    |                   |  |  |  |  |  |  |
| U-Hemoglobin, PNA U                                                                                                    |                   |  |  |  |  |  |  |
| B-Hemoglobin, PNA B                                                                                                    |                   |  |  |  |  |  |  |
| U-Hemoglobin, PNA U                                                                                                    |                   |  |  |  |  |  |  |

#### Förändring av grupper som egentligen var profiler

Då det nu fungerar att beställa profiler och få in svar så har grupperna som innehöll analyser som ingick i profiler gjorts om. Istället för profilens ingående analyser så är det profilen som nu finns i gruppen, t.ex. så innehåller gruppen "Kemiprofil" profilen "Profil – Kemiprofil".

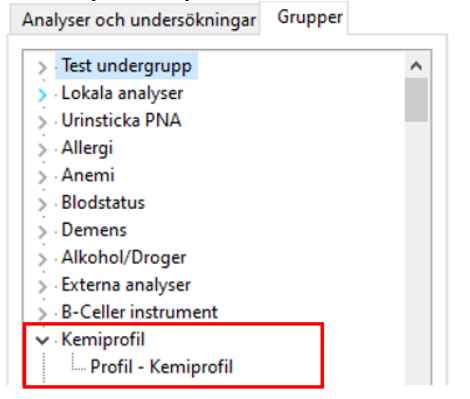

Profilerna kan också sökas fram:

| Analyser och und      | Analyser och undersökningar Grupper |   |  |  |
|-----------------------|-------------------------------------|---|--|--|
| <u>P</u> rovmaterial: | Inget urval                         | ~ |  |  |
| <u>K</u> ategori:     | Inget urval                         | ~ |  |  |
| S <u>ö</u> k:         | kemi                                |   |  |  |
| Profil - Kemiprofi    | I                                   | ^ |  |  |
|                       |                                     |   |  |  |